### Tisztelt Felhasználók!

# 2025. május 5-én megszűnik a Skype. Kérem térjen át a Microsoft ingyenes Teams alkalmazására!

## Áttérés a Skype-ról a Microsoft Teams ingyenes verziójára

2025. május 5-én megszűnik a Skype. A Skype-felhasználók a Microsoft Teams ingyenes verziójára válthatnak.

Jelentkezzen be a Microsoft Teams ingyenes verziójába számítógépen vagy okostelefonon a Skype hitelesítő adataival, és a partnereket és a csevegéseket a rendszer automatikusan átviszi. A Skype alkalmazásban értesítést is kap, amely arra kéri, hogy tegyen lépéseket az adatok áttelepítése érdekében.

Az átmeneti időszakban (2025. május 5. előtt) az ingyenes Teams-felhasználók felhívhatják és cseveghetnek a Skype-felhasználókkal, a Skype-felhasználók pedig ugyanezt tehetik a Teams ingyenes felhasználóival is

# Első lépések a Microsoft Teams ingyenes verziójában

Segédlet okostelefonon történő átálláshoz

A Skype-ban értesítést kap, amely kérni fogja, hogy jelentkezzen be a Microsoft Teamsbe. Koppintson **a Start using Teams (A Teams használata**) elemre a letöltés megkezdéséhez vagy a Teams megnyitásához, ha már telepítve van.

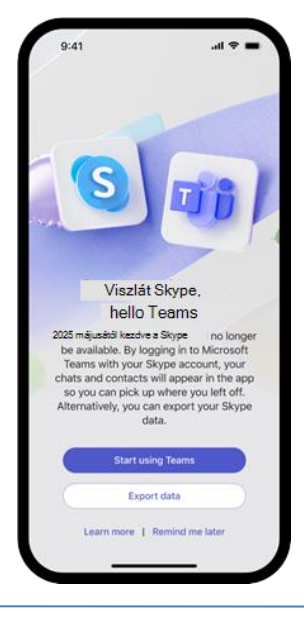

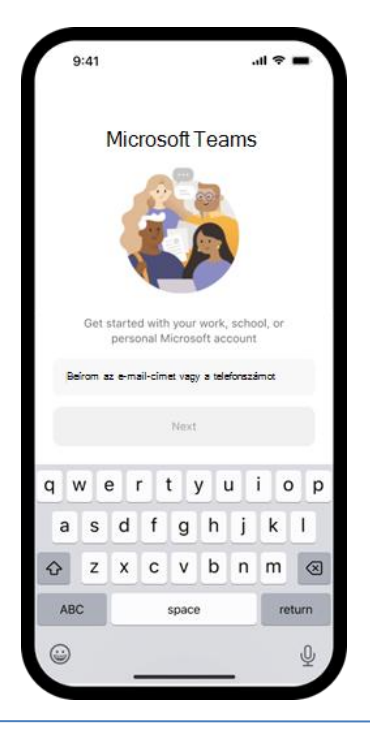

< Keresés Microsoft Teams Hív. Cseveg. Együttműködik P Û 3.3M RATINGS AGE CHART 4+ #5 4.8 Éves \*\*\*\*\* Vállalati nit i Újdonságok > 7.3.0-s verzió 4 órája (Teams prémium verzió) Javasolja a szervezőnek, hogy frissítsen bizalmassági foka, ha bizalmasabb fájlt osztanak meg Előnézet Találkozik, csevegés, együttműködés - mindezt egyetlen alkalmazásban 0 -1 Q ۲

Nyissa meg a Teams alkalmazást, és jelentkezzen be Skype-fiókjával.

Ha még nincs telepítve a Teams alkalmazás, <u>letöltheti és telepítheti</u>.

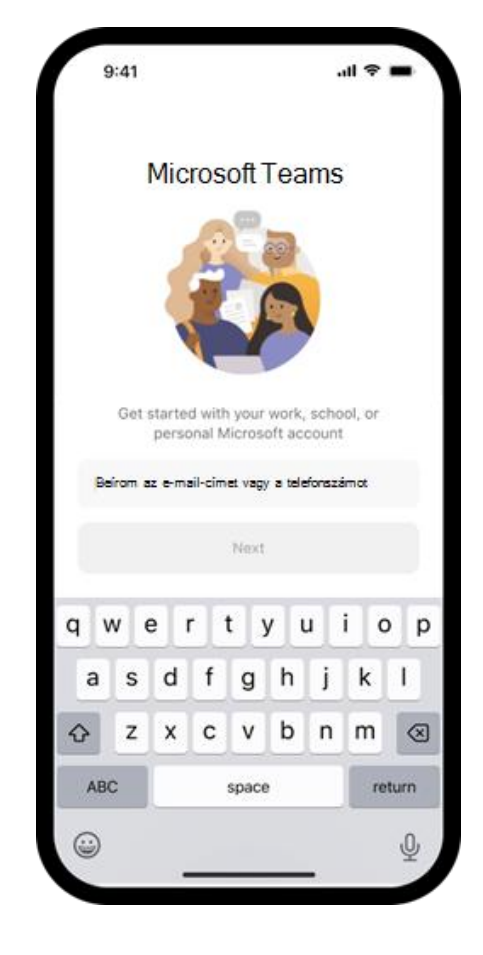

Nyissa meg a Teams alkalmazást, és jelentkezzen be Skype-fiókjával.

A folytatáshoz az Üdvözlőképernyőn válassza az **Első lépések** lehetőséget.

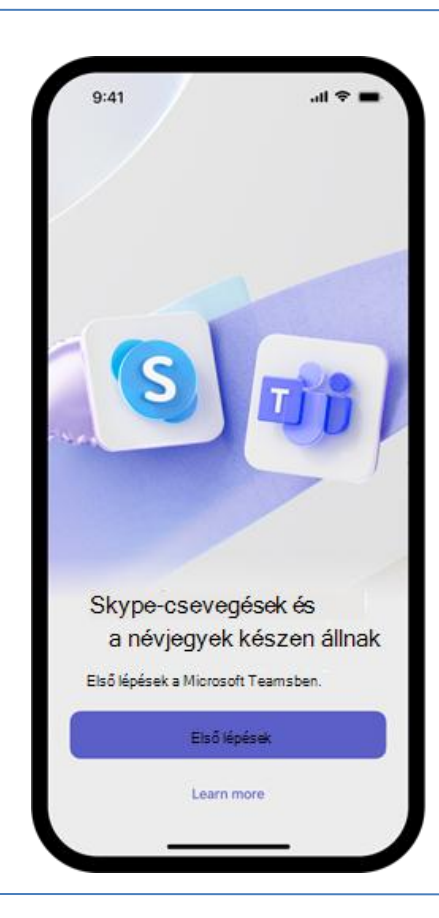

A Teams használatával kapcsolatos

Wed like You to Share optional diagnostic adatok jobb együttes használata. Ezek az formációk segítenek a Teams felhasználói élményéne javításában. Ezen adatok egyike sem tartalmazza az Ön nevét, fájl tartalomjegyzék, vagy a Teamshez nem kapcsolódó alkalmazásokkal kapcsolatos információk További információ

Allow

al 🗢 🔳

9:41

Ha meg szeretné osztani az opcionális diagnosztikai adatokat a Microsofttal a továbbfejlesztése érdekében, az Elfogadás vagy az Elutasítás elemre a folytatáshoz.

Teams

koppintson

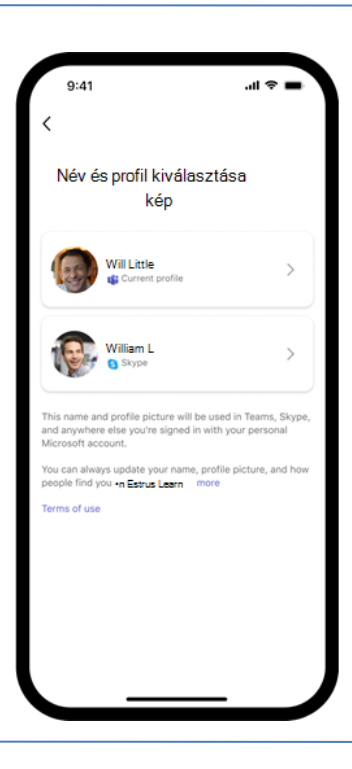

Előfordulhat, hogy megjelenik egy képernyő, amelyen kiválaszthatja a profilképét és a nevét. A folytatáshoz koppintson a kívánt elemre.

| 9:41                         |                  | <b>■</b> \$ lh. |
|------------------------------|------------------|-----------------|
| <                            |                  |                 |
| Erősi                        | tsük meg a nevét | ez 🕴            |
| First name                   |                  |                 |
| Akalat                       |                  |                 |
| Last name                    |                  |                 |
| Kis                          |                  |                 |
| a prózai peasecod Vorosoft t |                  |                 |
|                              |                  |                 |
|                              | Confirm          |                 |
| "The"                        | the              | to              |
| qw                           | ertyu            | i o p           |
| a s                          | d f g h          | j k l           |
| ŵΖ                           | xcvb             | n m 🛛           |
| ABC                          | space            | return          |
|                              |                  | Ŷ               |
|                              |                  |                 |

Ha a rendszer kéri, ellenőrizze az utónevét és a vezetéknevét. A folytatáshoz koppintson a **Megerősítés** gombra.

Ha a rendszer kéri, ellenőrizze a profilképét, és koppintson a **Folytatás gombra**.

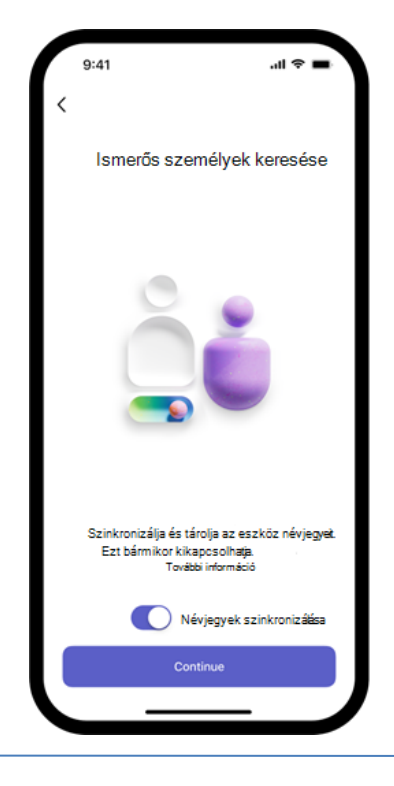

\_\_\_\_\_

Szinkronizálhatja az eszköz névjegyeit, hogy megtalálja a Teamsben és a Skype-on ismert

személyeket. Koppintson a **Folytatás** gombra.

A Teams-fiók be van állítva. Most már megtekintheti a partnereket és a csevegést. Ha többet szeretne megtudni a hívásokról vagy a csevegésről, javasoljuk, hogy tekintse meg a <u>Használat elsajátítása</u> című szakaszt.

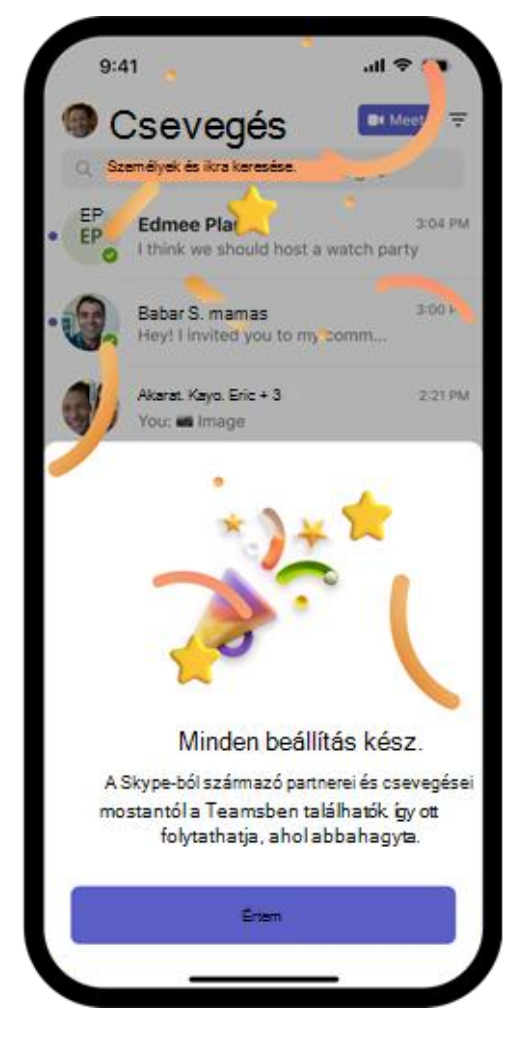